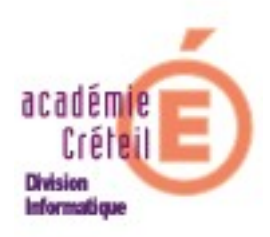

## Administration technique du serveur Scribe à l'aide de la console Linux

Toutes les opérations décrites ci-dessous peuvent être réalisées à l'aide de l'EAD2 (excepté l'accès au shell Linux).

## I - L'outil putty

- 1 Téléchargez et installez l'outil putty (http://www.putty.org/)
- 2 Lancez putty :

| 🔀 PuTTY Configuration                                                                                                    | ? 🔀                                                                                                    |
|----------------------------------------------------------------------------------------------------|----------------------------------------------------------------------------------------------------|
| Category:                                                                                                    |                                                                                                    |
| Session     Logging     Logging     Logging     Logend     Logging     Session     Logging     Selection     Colours     Connection     Data     Proxy     Tehet     Rlogin     SSH     SSH     Serial | Basic options for your PuTTY session  Specify the destination you want to connect to Host Name (or IP address) Port 172.30.249.125 22 Connection type: Raw Telnet Rlogin SSH Serial  Load, save or delete a stored session Saved Sassinns celio.in. ac-cretell ft Default Settings Og41026E-SSH ANUBIS Iqbal Masih WinSCP temporary session Cesame Iocal_key  Close window on exit: Always Never Only on clean exit |
| About Help                                                                                                    | Open Cancel                                                                                                    |

Indiquez l'adresse IP de la machine à administrer ainsi qu'un nom de session si vous souhaitez enregistrer cette session.

3 - Connectez-vous sur le serveur à l'aide du compte Scribe.

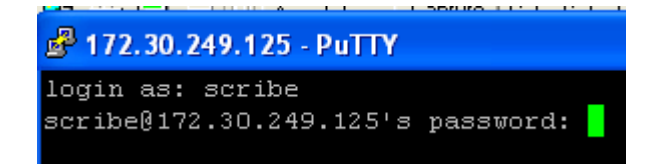

Le mot de passe du compte Scribe ainsi que d'autres informations relatives au serveur Scribe-CartableEnLigne se trouvent dans un document remis au chef d'établissement par l'équipe ayant réalisé l'installation.

Rectorat de Créteil Division Informatique Infrastructures EPLE et Ecoles 02/07/2008

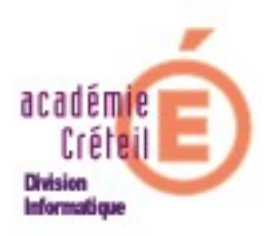

## II - Administration technique

1 - L'ouverture de session à l'aide du compte Scribe lance automatiquement le menu suivant :

|                                            | *** Test du module scribe-2.0 (SC932272P 0932272P) ***<br>RESEAU |
|--------------------------------------------|------------------------------------------------------------------|
| Votre Choix                                | ethU: negotlated lUUbaseTx-FD flow-control, link ok              |
|                                            | *** Controle des interfaces                                      |
| 1 Diagnostique Scribe<br>2 Reconfiguration | SC932272P: 10.93.203.252 => Ok                                   |
| 3 Paquets en Maj                           | *** Controle des services                                        |
| 4 Mise A Jour                              | # Services Locaux                                                |
| 5 Demarre les services                     | . SSH => Ok                                                      |
| â (+)                                      | . Web => Ok                                                      |
|                                            | . EAD1 => Ok                                                     |
|                                            | . EAD2 => Ok                                                     |
|                                            | . SSO => Ok                                                      |
|                                            | . EAD2 Web => Ok                                                 |
|                                            | . Annuaire => Ok                                                 |
| <pre><annuler></annuler></pre>             | . Partage => Ok                                                  |
|                                            | . Impression => Ok                                               |
|                                            | . Mysql => Ok                                                    |

L'**option 1** permet d'effectuer un diagnostique des services activés sur le serveur Scribe.

Dans notre académie, le service pop n'est pas activé sur les serveurs Scribe.

2 - L'**option 2** permet de forcer la reconfiguration du serveur, c'est-à-dire de réappliquer la configuration prévue.

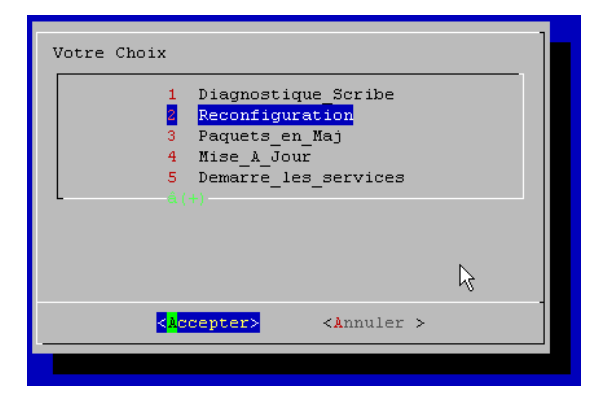

Après chaque mise à jour automatique, il est prévu une reconfiguration du serveur. Néanmoins, il arrive que cette reconfiguration ne s'effectue pas correctement ce qui peut occasionner des dysfonctionnements sur le serveur (lenteurs, services bloqués ...).

Dans ce cas une reconfiguration forcée peut résoudre le problème.

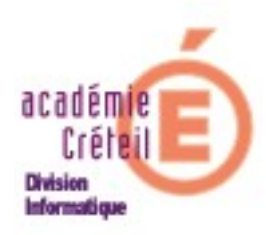

3 - L'option 3 liste les paquets prévus en mise-à-jour.

|                                                                                                    | *** Mise Ä jour du module scribe-2.0                                                                                                    | (SC932272P 0932272P) ***                                                                        |
|----------------------------------------------------------------------------------------------------|----------------------------------------------------------------------------------------------------|-------------------------------------------------------------------------------------------------|
| Votre Choix<br>1 Diagnostique_Scribe<br>2 Reconfiguration<br>Paquets en Maj<br>4 Mise_A_Jour<br>5 Demarre_les_services<br>6(4) | Test du serveur de mise À jour<br>. eoleng.ac-dijon.fr => Ok<br>. Mise À jour => Complà <sup>+</sup> te<br>. Cr˩ation du Cache => Ok<br>. Nb de mise À jour => 13<br>Liste des paquets À mettre À jour |                                                                                                 |
| <pre>Accepter&gt; <annuler></annuler></pre>                                                                                    | creole<br>eole-bacula<br>eolebase<br>eole-ead-common<br>eole-ead-server<br>eole-ead-web<br>eole-register<br>Tapez <entree></entree>                                                                    | eole-sso<br>openssl-blacklist<br>scribe-backend<br>tzdata<br>xserver-xorg-core<br>zephir-client |

4 - L'option 4 applique les mises-à-jour listées précédemment.

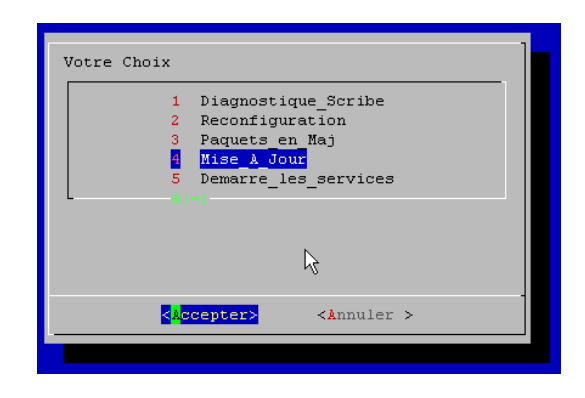

Les serveurs Scribe sont configurés pour effectuer une mise-à-jour automatique hebdomadaire de nuit. Il peut être nécessaire d'anticiper sur cette mise-à-jour hebdomadaire en cas de mise à jour de sécurité importante (faille sur le service openSSH par exemple). En règle générale, une telle opération est réalisée à partir de la console d'administration centrale sur l'ensemble des Scribe de l'académie, néanmoins vous pouvez décider de forcer la mise-à-jour localement soit à l'aide de ce menu soit à l'aide de l'interface EAD.

5 - L'**option 5** permet de redémarrer l'ensemble des services actifs sur le serveur Scribe.

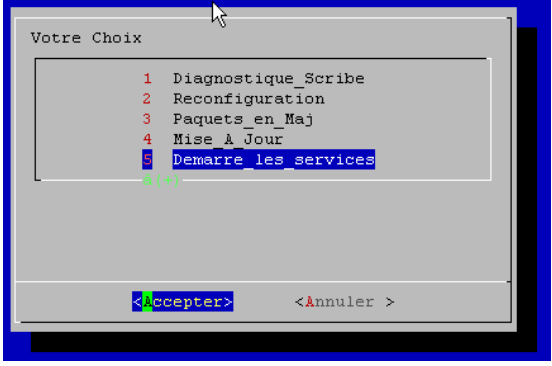

Rectorat de Créteil Division Informatique Infrastructures EPLE et Ecoles 02/07/2008

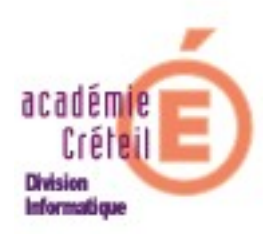

6 - L'option 6 permet de lister les utilisateurs et machines connectés au domaine.

|                                                      |                |                            | Diagnos          | tique Samba- | 1               |
|------------------------------------------------------|----------------|----------------------------|------------------|--------------|-----------------|
| Votre Choix                                          | Samba -<br>PID | version 3.0.24<br>Username | Group            | Nachine      |                 |
| 3 Paquets en Maj                                     | 11409          | mdiebbari                  | eleves           | info5        | (172.16.109.5)  |
| 4 Mise & Jour                                        | 11394          | sbouzamoucha               | eleves           | info14       | (172.16.109.14) |
| 5 Demorre les services                               | 11403          | bramen                     | eleves           | info2        | (172.16.109.2)  |
| S Pendrie les services                               | 11423          | bsoumbounou                | eleves           | inf06        | (172.16.109.6)  |
| 5 Status Samba                                       | 11416          | grincon                    | professeurs      | info7bis     | (172.16.109.70) |
| 9 Arret_Serveur                                      | 11411          | jduong                     | eleves           | info3        | (172.16.109.3)  |
| â (+)                                                | 11417          | hrabah                     | eleves           | info19       | (172.16.109.19) |
|                                                      | 11412          | wlaazayri 🗸                | eleves           | info10       | (172.16.109.10) |
|                                                      | 11424          | akeita                     | eleves           | info11       | (172.16.109.11) |
|                                                      | 11405          | tmakuntima                 | eleves           | info12       | (172.16.109.12) |
|                                                      | 11402          | arougier                   | professeurs      | prof2        | (172.16.101.2)  |
|                                                      | 11419          | mrochdi                    | eleves           | info15       | (172.16.109.15) |
|                                                      | 11427          | bzimmermann                | professeurs      | info21       | (172.16.109.21) |
| 1                                                    | 11414          | cboucher                   | professeurs      | prof1        | (172.16.101.1)  |
| <pre><accepter> <annuler></annuler></accepter></pre> | 11398          | mmatias                    | eleves           | info4        | (172.16.109.4)  |
| L                                                    |                |                            |                  |              | 8%              |
|                                                      |                |                            | < <mark>Q</mark> | uitter>      |                 |
|                                                      | L              |                            |                  |              |                 |

7 - L'**option 9** permet de stopper le serveur.

| Votre Choix<br>5 Demarre_les_services<br>6 Status Samba<br>1 Arret_Serveur<br>1 Shell_Linux<br>Q Quitter |  |
|----------------------------------------------------------------------------------------------------|--|
| <a>Accepter&gt;</a>                                                                                      |  |

8 - L'**option !** permet d'accéder au Shell linux. Néanmoins, peu de commande sont disponible pour le compte Scribe. La commande ping peut-être utile pour vérifier la communication

Attention : l'interface Ethernet de la passerelle Amon situé en DMZ ne répond pas aux ping)

| Votre Choix<br>3(-)<br>5 Demarre_les_services<br>6 Status Samba<br>9 Arret_Serveur<br>8 Dell Linux | "exit" ou "Ctrl + d" pour revenir au Menu                                                                                 |
|----------------------------------------------------------------------------------------------------|----------------------------------------------------------------------------------------------------|
| Q Quitter                                                                                          | scribe@SC932272P:~\$ ping 10.93.203.251                                                                                   |
|                                                                                                    | PING 10.93.203.251 (10.93.203.251) 56(64) bytes of data.<br>64 bytes from 10.93.203.251: icmp seg=1 ttl=128 time=0.257 ms |
|                                                                                                    | 64 bytes from 10.93.203.251: icmp_seq=2 ttl=128 time=0.189 ms                                                             |
|                                                                                                    | 64 bytes from 10.93.203.251: icmp_seq=3 ttl=128 time=0.216 ms                                                             |
|                                                                                                    | 64 by&es from 10.93.203.251: icmp_seq=4 ttl=128 time=0.170 ms                                                             |
| <a><a><a><a><a><a><a><a><a><a><a><a><a>&lt;</a></a></a></a></a></a></a></a></a></a></a></a></a>    | 64 bytes from 10.93.203.251: icmp_seq=5 ttl=128 time=0.217 ms                                                             |
|                                                                                                    | 10.93.203.251 ping statistics                                                                                             |
|                                                                                                    | 5 packets transmitted, 5 received, 0% packet loss, time 4014ms                                                            |

9 - Enfin l'**option Q** permet de quitter le menu.